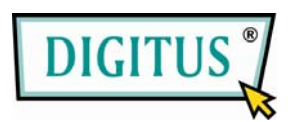

## Mini-USB

## **DVB-T TV-Empfänger**

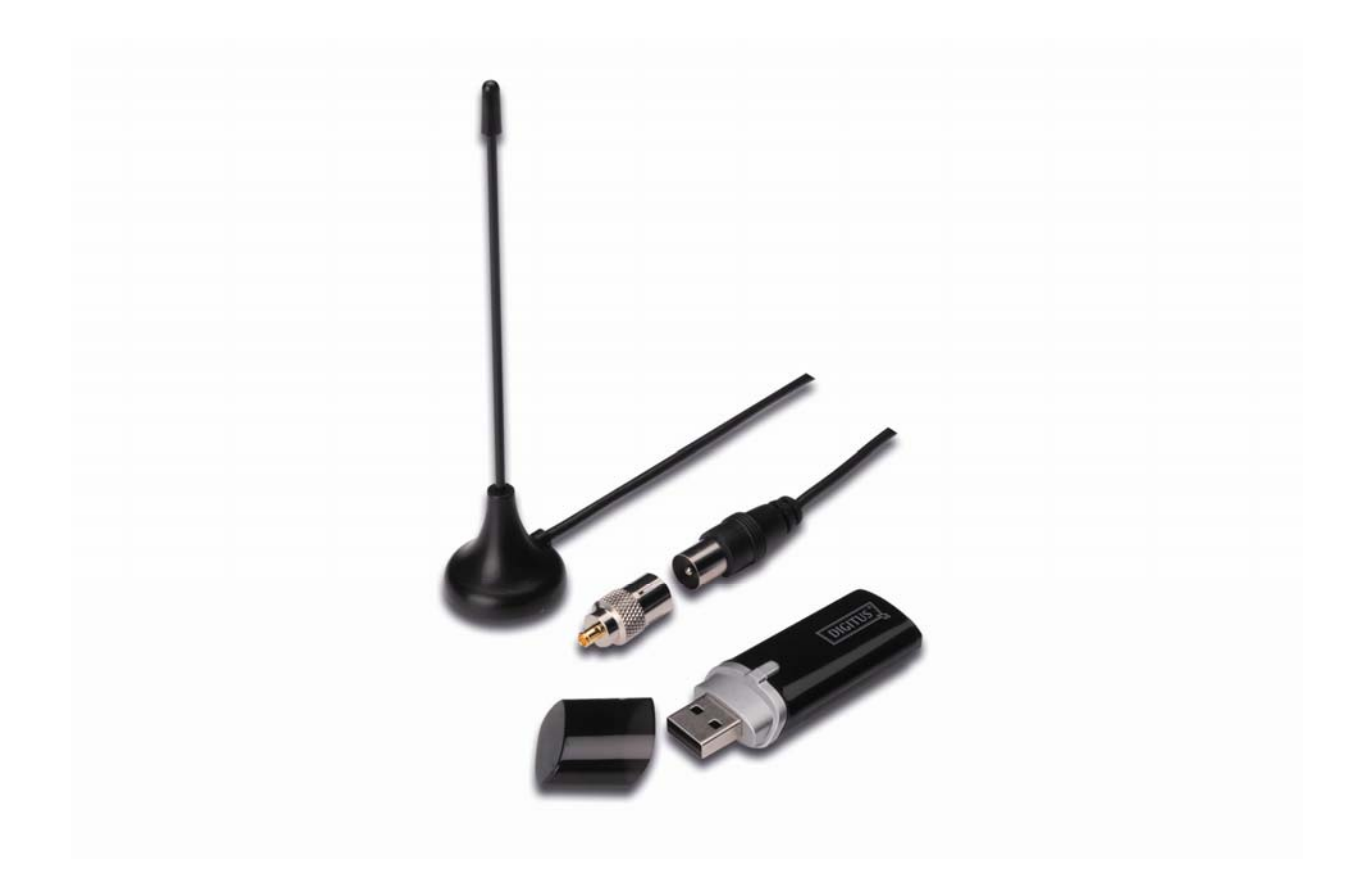

## Kurzinstallationsanleitung

1. Stellen Sie sicher, dass kein Dongle an Ihrem Computer angeschlossen ist.

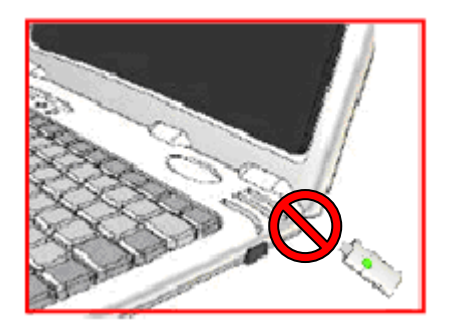

Legen Sie die CD in das CD-ROM-Laufwerk Ihres Computers oder Laptops ein.
Falls die Installation nicht automatisch startet, gehen Sie bitte zu Arbeitsplatz, suchen Sie dort das CD-Laufwerk, öffnen Sie es und führen Sie dann "setup.exe" aus.

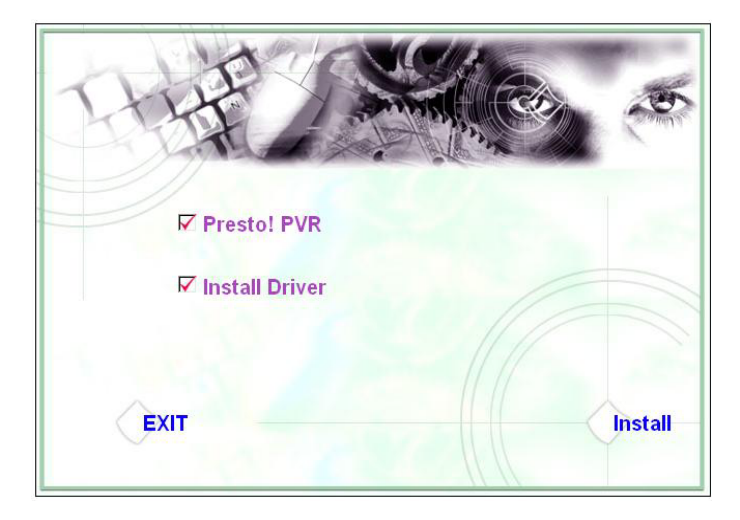

3. Wählen Sie die Sprache aus und klicken Sie dann auf "Next/Weiter".

| Choose Setup Language<br>Select the language for the installation from                                                                  | n the choices below. |              |
|----------------------------------------------------------------------------------------------------|----------------------|--------------|
| Chinese (Simplified)<br>Chinese (Traditional)<br>English<br>French (Standard)<br>German<br>Italian<br>Portuguese (Brazilian)<br>Spanish |                      |              |
| allShield                                                                                                    | < Back N             | ext > Cancel |

4. Klicken Sie auf "Next/Weiter".

| Presto! PVR Setup | ×                                                                                             |
|-------------------|-----------------------------------------------------------------------------------------------|
|                   | Welcome to the InstallShield Wizard for Presto!<br>PVR                                        |
|                   | The InstallShield® Wizard will install Presto! PVR on your computer. To continue, click Next. |
|                   |                                                                                               |

## 5. Klicken Sie auf "Yes/Ja".

| License Agreement                                                                                                    |                                                                                                    | Sec.7                                                                     |
|----------------------------------------------------------------------------------------------------|----------------------------------------------------------------------------------------------------|---------------------------------------------------------------------------|
| Please read the following license agreement c                                                                                                    | arefully.                                                                                                    |                                                                           |
| Press the PAGE DOWN key to see the rest of                                                                                                    | the agreement.                                                                                                    |                                                                           |
| NewSoft End User License Agreement                                                                                                    |                                                                                                    | -                                                                         |
| IMPORTANT - PLEASE READ CAREFULLY                                                                                                    | BEFORE INSTALLING                                                                                                    |                                                                           |
| This NewSoft End User License Agreement (]<br>(End User) and NewSoft Technology Corpora<br>computer software (Software), which may incl<br>available by NewSoft, and the related docum<br>installing, copying, or otherwise using the Soft<br>the terms of this EULA. If you do not agree to | EULA) is a legal agreement betwe<br>titon (NewSoft) for the accompany<br>lude software from third party supp<br>entation. Please read this EULA c<br>tware, the End User agrees to be<br>the terms of this EULA, do not ins | en you<br>Jing<br>Jiers made<br>:arefully. By<br>bound by<br>stall or use |
| Do you accept all the terms of the preceding L<br>will close. To install Presto! PVR, you must ac                                                                                                    | icense Agreement? If you select<br>coept this agreement.                                                                                                    | No, the setup                                                             |
| alionielo                                                                                                    |                                                                                                    |                                                                           |

6. Geben Sie den User Name/Benutzernamen, Company Name/Firmennamen und die Serial Number/Fabrikationsnummer ein. Klicken Sie dann auf "Next/Weiter", um fortzufahren.

| ustomer Information                                |                              | 1                   | Sec. 17 |
|----------------------------------------------------|------------------------------|---------------------|---------|
| Please enter your information.                     |                              |                     | 2       |
| Please enter your name, the name<br>serial number. | e of the company for which y | vou work and the pr | oduct   |
| User Name:                                         |                              |                     |         |
| Company Name:                                      |                              |                     |         |
| Serial Number:                                     |                              |                     |         |
|                                                    |                              |                     |         |
| IlShield                                           |                              |                     |         |

7. Wählen Sie den Installationsordner aus (Standardverzeichnis ist C:\Program Files\NewSoft\Presto! PVR). Klicken Sie auf "Next/Weiter".

| Presto! PVR Setup                                                            |                          |                         | X |
|------------------------------------------------------------------------------|--------------------------|-------------------------|---|
| Choose Destination Location<br>Select folder where setup will install files. |                          |                         | 4 |
| Setup will install Presto! PVR in the following                              | folder.                  |                         |   |
| To install to this folder, click Next. To install t<br>another folder.       | :o a different folder, c | slick Browse and select |   |
| Destination Folder                                                           |                          | Browse                  | _ |
| C:\Program Files\NewSoft\Presto! PVR                                         |                          |                         |   |
| C:\Program Files\NewSoft\Prestol PVR                                         |                          |                         |   |

8. Geben Sie den Ordnernamen (Standardeinstellung ist Presto! PVR) ein, klicken Sie dann auf "Next/Weiter".

| esto! PVR Setup                                                                                                    |                                                                                                    |
|----------------------------------------------------------------------------------------------------|----------------------------------------------------------------------------------------------------|
| Select Program Folder                                                                                                    | and the second second s |
| Please select a program folder.                                                                                           |                                                                                                    |
| Setup will add program icons to the Program Folder listed<br>name, or select one from the existing folders list. Click Ne | below. You may type a new folder<br>xt to continue.                                                                                                    |
| Program Folder:                                                                                                    |                                                                                                    |
| Presto! PVR                                                                                                    |                                                                                                    |
| Existing Folders:                                                                                                    |                                                                                                    |
| Accessories                                                                                                    |                                                                                                    |
| Administrative Tools<br>Desktop<br>LClock<br>Microsoft Office<br>Microsoft PowerToys                                      | E                                                                                                    |
| Mozilla Firefox<br>NewSoft<br>REALTEK DTV USB DEVICE                                                                      | -                                                                                                    |
| tallShield                                                                                                    |                                                                                                    |
| < Bac                                                                                                    | k Next > Cancel                                                                                                    |
|                                                                                                    |                                                                                                    |

9. Nach erfolgreicher Installation der Software klicken Sie bitte auf "Finish/Beenden".

| Presto! PVR Setup |                                                                                                    |
|-------------------|----------------------------------------------------------------------------------------------------|
|                   | InstallShield Wizard Complete<br>The InstallShield Wizard has successfully installed Prestol<br>PVR. Click Finish to exit the wizard. |
|                   | K Back Finish Cancel                                                                                                    |

10. Klicken Sie für die Treiberinstallation bitte auf "Next/Weiter".

| SMS - InstallShield Wizard |                                                                                         |
|----------------------------|-----------------------------------------------------------------------------------------|
|                            | Welcome to the InstallShield Wizard for SMS                                             |
|                            | The InstallShield Wizard will install SMS on your computer.<br>To continue, click Next. |
|                            |                                                                                         |
|                            | < Back Next > Cancel                                                                    |

**11.** Wählen Sie den Installationsordner aus (Standardvoreinstellung ist C:\Program Files\Siano Mobile Silicon\SMS\). Klicken Sie auf **"Next/Weiter"**.

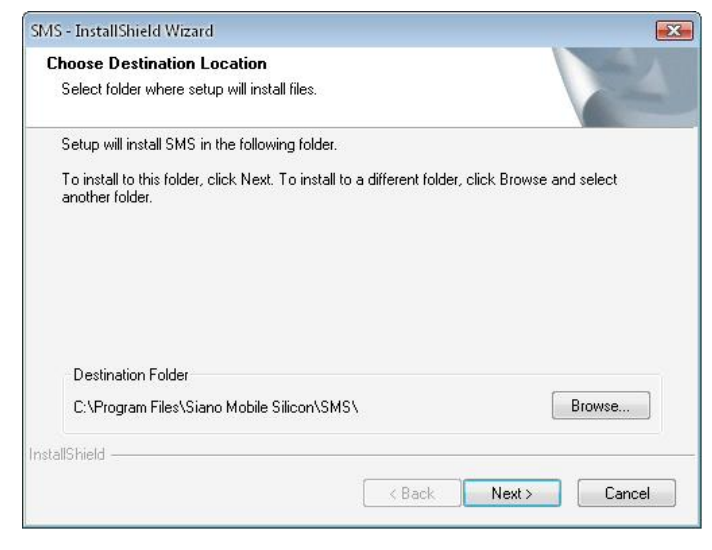

12. Klicken Sie auf "Finish/Beenden".

| SMS - InstallShield Wizard |                                                                                      |
|----------------------------|--------------------------------------------------------------------------------------|
|                            | InstallShield Wizard Complete<br>Setup has finished installing SMS on your computer. |
|                            | K Back Finish Cancel                                                                 |

- **13.** Stecken Sie den TV-Empfänger in den USB-Port und doppelklicken Sie auf das Icon "**Presto!PVR**" auf dem Desktop.
- **14.** Klicken Sie bitte nach dem vollständigen Lesen auf **"Finish/Weiter"**. Jetzt können Sie Ihre TV-Programme genießen!

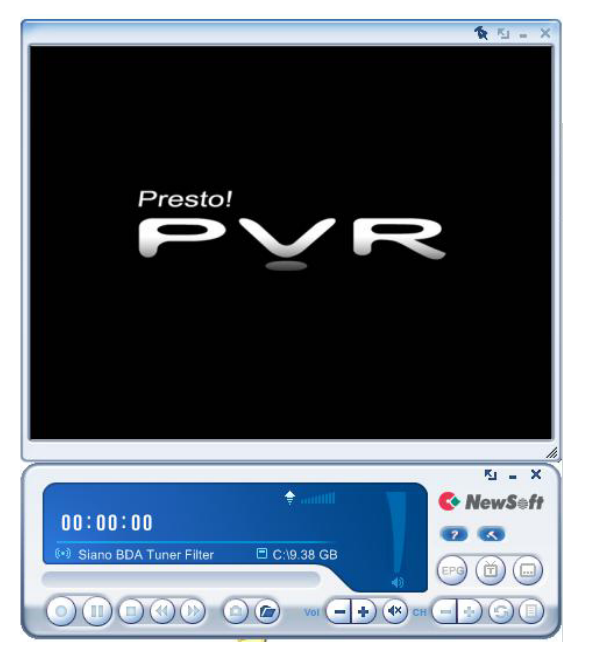

| can the program chan | nel          |             |      |
|----------------------|--------------|-------------|------|
| Country:             | Italy        |             | ]    |
| Minimum Frequency:   | 177500       |             | KHz  |
| Maximum Frequency:   | 858000       | •           | KHz  |
| N CI IN              |              |             |      |
| No. Channel N        | lame Frequen | Channel Num | ber: |
| No. Channel N        | lame Frequen | Channel Num | e:   |